## STEPS TO RESET YOUR PASSWORD

The following steps show how to reset the password to your account on the EnviroCert Candidate Management System (CMS).

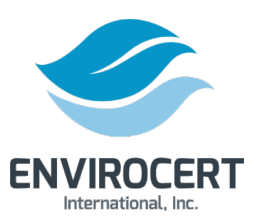

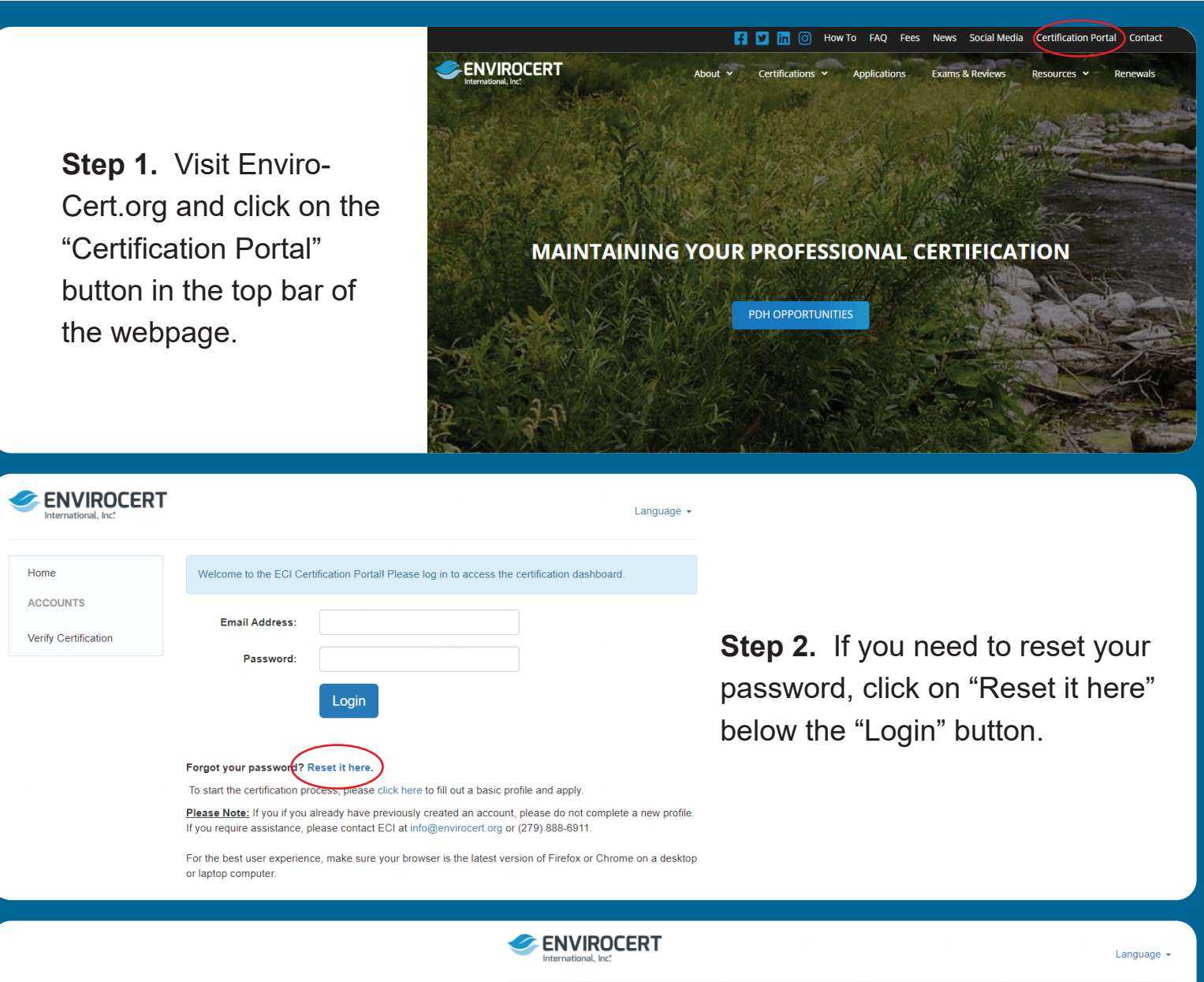

**Step 3.** Enter your email address and click "Reset Password". This will prompt an automated email to send to your email address. Follow the directions in that email to reset your password.

| International, Inc.  | Language                                                           |
|----------------------|--------------------------------------------------------------------|
| Home                 |                                                                    |
| ACCOUNTS             | Please enter your username (email address) to reset your password. |
| Verify Certification | liser Name-                                                        |
|                      | Reset Password                                                     |
|                      | If you're having technical problems, please email:                 |
|                      |                                                                    |
|                      |                                                                    |

L Powered by BrightLink